## Microsoft Edge – browser cache leeg maken

Als <F5> of <CTRL>-<F5> niet het gewenste resultaat hebben is er de mogelijkheid om de gehele browser cache (buffer) leeg te maken. Dat gaat als volgt:

Selecteer 'Instellingen' in het menu dat verschijnt na het klikken op het knopje met de drie puntjes:

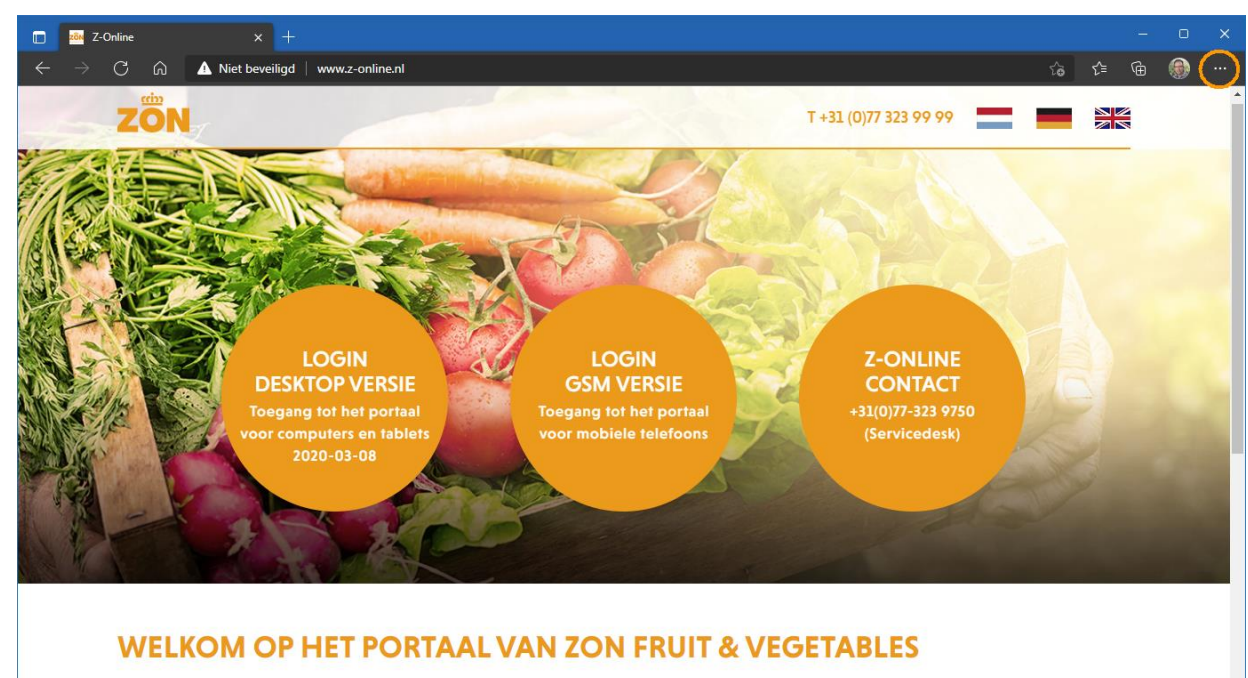

Deze website is alleen toegankelijk voor geautoriseerde gebruikers met een correcte gebruikersnaam en toegangscode. Constatering van ongeautoriseerde toegang of pogingen daartoe, zal leiden tot juridische stappen. De site werkt, om veiligheidsredenen, via https. Volg de onderstaande handleidingen op deze pagina als u problemen ondervindt.

## Selecteer vervolgens '**Privacy**, **zoeken en services**' aan de linkerkant:

| 🔲 🛛 zōm Z-Online 🛛 🗙 🕄 Insta                                                                                                    | llingen x +                                                                                                    |               |               | - 0 |  |
|----------------------------------------------------------------------------------------------------|----------------------------------------------------------------------------------------------------|---------------|---------------|-----|--|
| $\leftarrow$ $ ightarrow$ $	extsf{C}$ $\widehat{	extsf{c}}$ $	extsf{Edge}$   edge://set                                                                                                    | tings/privacy รี                                                                                                    | <u>ک</u> ا ف  | í≞ ⊊          | è 🛞 |  |
| <ul> <li>← → C A C Edge edge://set</li> <li>Instellingen</li> <li>Q In instellingen zoeken</li> <li>Profielen</li> <li>Profielen</li> <li>Privacy, zoeken en services</li> <li>Utarlijt</li> <li>Tabbladen Start, Home en Nieuw</li> <li>Cockies en site machteinignen</li> </ul>                                                                                                    | ings/privacy                                                                                                    | e             | <u>}</u> ≡ (e | Đ 💔 |  |
| Image: Cookies en site machtigingen         Image: Cookies en site machtigingen         Image: Cookies en site machtigingen         Image: Cookies en site machtigingen         Image: Cookies en site machtigingen         Image: Cookies en site machtigingen         Image: Cookies en site machtigingen         Image: Cookies en site machtigingen         Image: Cookies en site machtigingen         Image: Cookies en site machtigingen         Image: Cookies en site machtigingen opnieuw instellen | <ul> <li>Inhoud en advertenties zijn<br/>waarschijnlijk prisonolijk</li> <li>Sites werken naar behoren</li> <li>Biokkeert bekende schadelijke<br/>trackers</li> <li>Biokkeert bekende schadelijke<br/>trackers</li> <li>Biokkeert bekende schadelijke</li> <li>Biokkeert bekende schadelijke</li> </ul> | >             |               |     |  |
| L Telefoon en andere apparaten<br>% Toegankelijkheid                                                                                                    | Altijd 'strikte' traceringspreventie gebruiken bij InPrivate browsen                                                                                                    | $\supset$     |               |     |  |
| Over Microsoft Edge                                                                                                    | Browsegegevens wissen<br>Dit omvat geschiedenis, wachtwoorden, cookies en meer. Alleen gegevens voor dit profiel worden verwijderd. Uw gegevens be<br>Browsegegevens nu wissen<br>Kiezen wat u wilt wissen<br>Selecteer wat u wilt wissen telkens wanneer u de browser sluit                                                                                                    | eheren<br>sen |               |     |  |

Klik vervolgens op de knop 'Kiezen wat u wilt wissen' aan de rechterkant. Het volgende scherm verschijnt:

| Br                               | owsegegevens wi                                                                                              | ssen                                                                                                    | × |
|----------------------------------|----------------------------------------------------------------------------------------------------|----------------------------------------------------------------------------------------------------|---|
| Tijd                             | sbereik                                                                                                    |                                                                                                    | _ |
| G                                | iehele tijd                                                                                                  | ~                                                                                                    |   |
|                                  | Browsegeschiedenis<br>204 items. Omvat ook autor<br>adresbalk.                                               | natisch aanvullen in de                                                                                    |   |
|                                  | Downloadgeschiedenis<br>313 items                                                                            | l                                                                                                    | l |
|                                  | Cookies en andere siteg<br>Van 318 sites. Hiermee word<br>sites.                                             | <b>jegevens</b><br>It u afgemeld op de meeste                                                              |   |
|                                  | Afbeeldingen en bestar<br>Maakt 200 MB vrij. Sommige                                                         | n <b>den in de cache</b><br>e sites worden mogelijk                                                        |   |
| Hier<br>app<br>Als<br><u>afm</u> | rmee worden uw gegevens ge<br>araten waarop joop.roseboorr<br>u alleen de browsegegevens v<br><u>elden</u> . | wist op al uw gesynchroniseerde<br>@royalzon.com is aangemeld.<br>an dit apparaat wilt wissen, <u>eers</u> | t |
|                                  | Nu wissen                                                                                                    | Annuleren                                                                                                  |   |
|                                  |                                                                                                    |                                                                                                    |   |

Stel het tijdsbereik in op: 'Gehele tijd' en vink alleen 'Afbeeldingen en bestanden in de cache'

aan. Klik als laatste op de knop '**Nu wissen**'